## cadfocus

| Ref: 161008-#007                                                                   | ZWCAE                                  | API Feedback                        |                                                                         | Nov 24, 16                                                                                   |                           |
|------------------------------------------------------------------------------------|----------------------------------------|-------------------------------------|-------------------------------------------------------------------------|----------------------------------------------------------------------------------------------|---------------------------|
|                                                                                    | Product                                | Version                             |                                                                         | Feedback Result                                                                              |                           |
| Run / Tested With:                                                                 | ZWCAD SP1.2 2017<br>(OS:Win 10 64-bit) | VERNUM =<br>"2016.11.14(11574)_x64" |                                                                         | Using "shell" to execute external program (soft lock protection ) with *.exe file extension. |                           |
| TESTING Steps                                                                      | with ZWCAD+ 2015                       |                                     | <b>III</b> ⊇ II 🤊 = I(                                                  | C:\testmenu                                                                                  |                           |
|                                                                                    |                                        | File Home Share View                |                                                                         |                                                                                              |                           |
| 1. Create a new folder : <u>C:\testmenu</u>                                        |                                        |                                     | Test Script                                                             |                                                                                              | Name                      |
| 2. Unzip <i>testmenuShell.zip</i> and copy the following fil to <u>C:\testmenu</u> |                                        |                                     | Lestmenu                                                                |                                                                                              | <sup>1</sup> chaoblia eve |
|                                                                                    |                                        | ollowing files                      | 📜 testmenu-ori                                                          |                                                                                              | Chgobliq.lsp              |
|                                                                                    |                                        |                                     | 📜 ukur                                                                  |                                                                                              | TESTMENU.MNU              |
| - chgobliq.ls<br>- TESTMEN<br>- chgobliq-te                                        | p (Encrypted)<br>U.MNU<br>ext.dwg      |                                     |                                                                         |                                                                                              |                           |
|                                                                                    |                                        |                                     | Load/Unload Customiz                                                    | ations                                                                                       | ×                         |
| 3. Launch ZWCAD+ 2015                                                              |                                        |                                     |                                                                         |                                                                                              |                           |
| Loading "C:                                                                        | itestmenu\TESTMENU.MNI                 | ייט"                                | Loaded Customiz<br>Developer Trial<br>GEOsCAD2<br>GEOsCAD2_Eng<br>ZWCAD | ation                                                                                        |                           |
|                                                                                    |                                        |                                     | <u>F</u> ile Name:                                                      |                                                                                              |                           |

C:\testmenu\TESTMENU.MNU

Bro<u>w</u>se..

<u>H</u>elp

<u>C</u>lose

- 4. Open chgobliq-text.dwg
- 5. From Menu Developer Trial ==> Load Lisp ==> Load Change Text Oblique Angle

| ering<br>ard<br>v                                                        | Developer Trial<br>6 Change Text Oblique<br>Load Lisp | Angle<br>5 Load Change Text Oblique Angle                                                                                                    |
|--------------------------------------------------------------------------|-------------------------------------------------------|----------------------------------------------------------------------------------------------------|
| <b>Note:</b> The ZWCAD Text Window indicate / sho<br>successful loading. | w                                                     | <pre>ZWCAD Text Window - C:\testmenu\chgobliq-text.dwg Edit Opening an AutoCAD 2010 DWG File. Command: Command: Command: (Startapp "c:/testmenu/chgobliq.exe") 33 Command: (load "c:\\testmenu\\ai-d-tmp.lsp") &lt;* Encrypted by www.ai-d.com *&gt; C:TEXTOBLIQ</pre> |
| 6. From Menu Developer Trial ==> Change Te                               | ext Oblique Angle                                     | Command: ()<br>nil                                                                                                    |

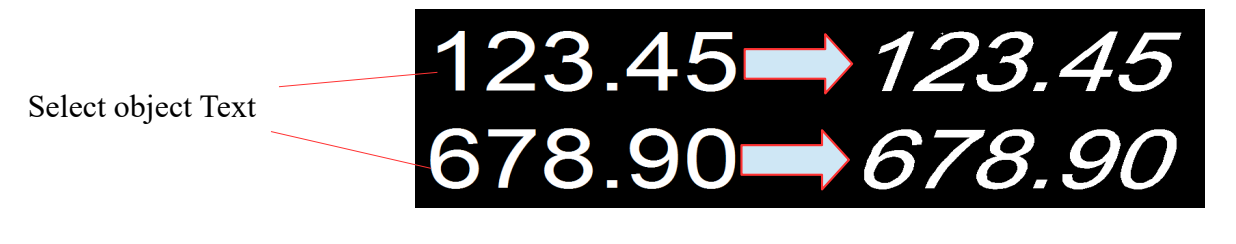

## cadfocus

## TESTING Steps with ZWCAD 2017 SP1.2

Follow previous Steps 1. to 4.

5. From Menu Developer Trial ==> Load Lisp ==> Load Change Text Oblique Angle

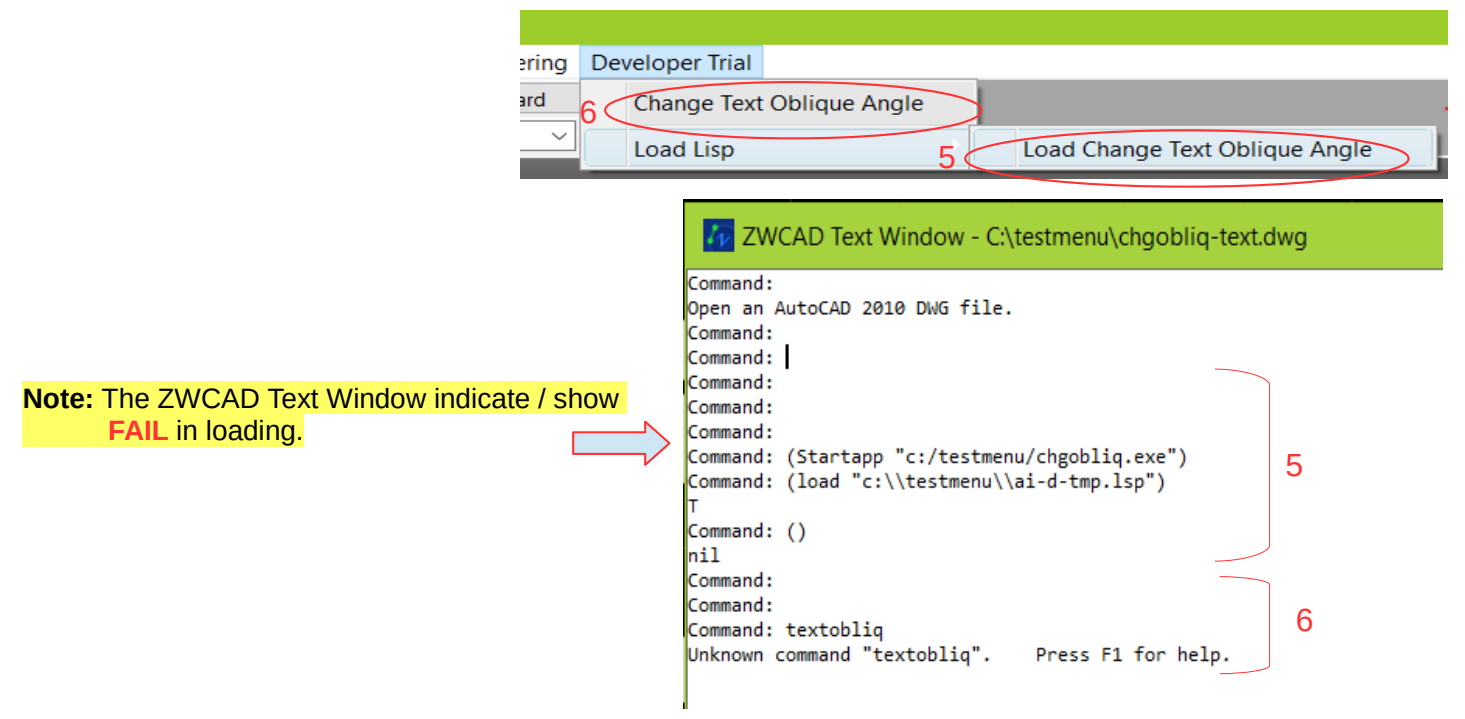

## Additional information for R & D reference.

| 📝 *C:\testmenu-ori\Uncrpyt\New_chgobliq.lsp - Notepad++                                                                                             |
|----------------------------------------------------------------------------------------------------|
| File Edit Search View Encoding Language Settings Macro Run Plugins Window ?                                                                         |
| [] 🔁 🚍 🕼 🕼 🔏   🕹 🌇 🏠   🤉 😋   📾 🍢   🔍 🔍   🍱 🚘   🎫 1 📰 🖾 🔊   🗉   🗉 🗈 🗠 📾                                                                              |
| 🔚 New_chgobliq.lsp 🛛 🔚 SecureDongle_v1(16.11.10).lsp 🗵 🔚 New_cast2.lsp 🗵 📇 SD Lisp CFSB_v1.lsp 🗵 📇 SecureDongle.lsp 🗵 📇 Testlogic.lsp 🗵 📇 darea1.ls |
| 1 (princ "\n<* Encrypted by www.ai-d.com *>\n")                                                                                                    |
| 2 (princ) (setq chgobliq_path "C:\\testmenu\\")                                                                                                    |
| 3 (defun C:textobliq(/) (command "shell" "C:\\testmenu\\chgobliq.exe C:textobliq"))                                                                 |
| 4 (princ) SUB                                                                                                    |

Uncrypt chgoblig.lsp

(princ "\n<\* Encrypted by www.ai-d.com \*>\n") (princ) (setq chgobliq\_path "C:\\testmenu\\") (defun C:textobliq(/) (command "shell" "C:\\testmenu\\chgobliq.exe C:textobliq")) (princ)